## instalacija windovs 7

Pre celokupne instalacije moramo setovati kompjuter da pokrene Setup za Win7 sa DVD-a a to cemo uraditi na sledeci nacin:

SETOVANJE BIOSA :

Kada ukljuciteracunari nekoliko puta stisnite taster DELETE ucicete u BIOS.

Zbog mnogo modela ploca i bio sami nadjte putanju gde vam se nalaze uredjaji koji se butuju (Boot Devices)... Zbog instalacije operativnog sistema morate da stavite da vam se sistem podize sa CD ili DVD rom-a kao drugi boot device stavite HDD/Hard disk/HDD 0

Uk dilko instalirate Win7 na hard na kome nema nikak vih podataka mozete slobodno ostaviti da First boot device bude HDD a drugi DVD, ali ako instalirate preko postojeceg OS-a morate set ovat i BLOS da First boot device bude DV D.

Znaci vas boot bi morao ovako da izgleda:

Primary boot device:CD/DV D rom Secondary boot:HDD(negde je i nazvan i Hard disc/HDD0/ili samo HD0) kad ste ovo ura dili stisnite ESCA PE nadjite SAVE stisnite dugme Y i stisnite ENTER

Akoste sve dobro uradili ra cunar ce se sam restartovati, ako ste neg de pogresili ponovite post upak.

1. Ubacite disk Windows 7 po potrebi stisnite bilo koje dugme akovas racunar to pita i cekajte dok nevidite sledecu sliku:

Windows is loading files...

2. Sledece sto cete videti je ova slika, gde biramo je zik, v reme i va lutu (zemlje u kojoj se nalazimo) i keyboard layout (setovanje tastature za odredje na podrucja):

instalacija windovs 7

| 😵 Install Windows                                                      |      |
|------------------------------------------------------------------------|------|
|                                                                        |      |
|                                                                        |      |
| Windows 7                                                              |      |
|                                                                        |      |
| Languag <u>e</u> to install: <mark>English</mark>                      |      |
| Time and currency format: English (United States)                      |      |
| Keyboard or input method: US                                           |      |
| Enter your language and other preferences and click "Ned" to continue. |      |
| Copyright 🔄 2009 Microsoft Corporation. All rights reserved.           | Next |

3. Sledeca slika je potvrda instalacije nakon stosmo izvrsili pripreme oko jezika, vremena i tastature, ali takodje imamo i opciju Repair Your Computer (koja nam moze biti vazna ukoliko dodje do tzv. "pucanja" Windowsa

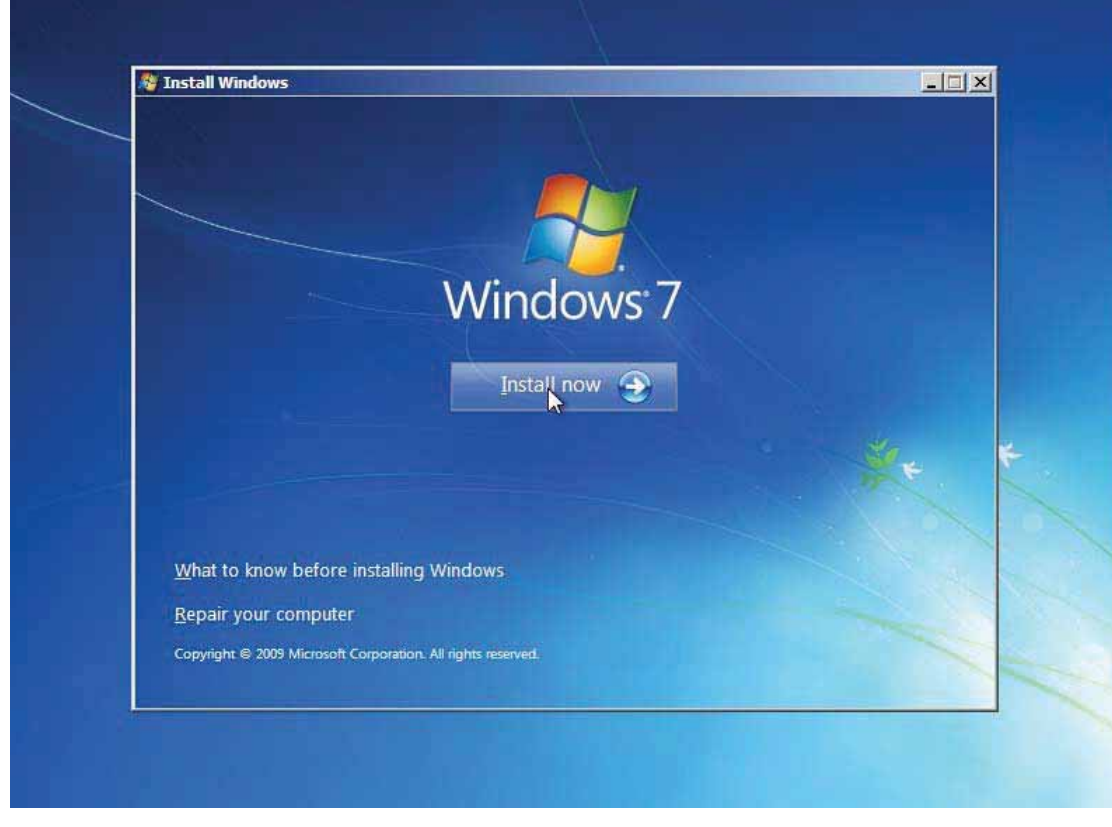

4. Nakon potvrde o pocetku instalacije...

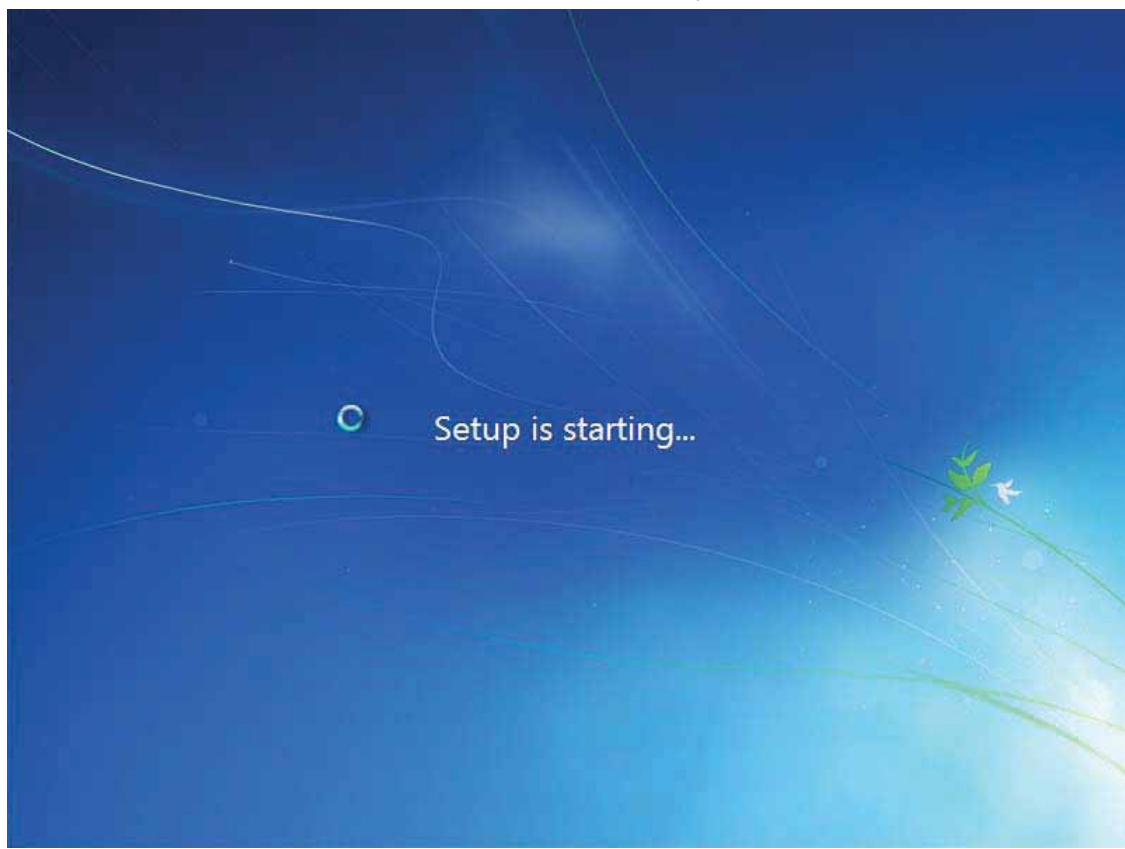

....dolazimodo dela gde setup zahteva da izaberemokoji Windows zelimoda instaliramo x64 ili x86. Nakon odabira idemo na NEXT

| Windows 7 Ultimate                 | Architecture | 7/14/2009 |
|------------------------------------|--------------|-----------|
| Windows 7 Ultimate                 | x64          | 7/14/2009 |
| Description:<br>Windows 7 Ultimate |              |           |
|                                    |              |           |

6. Sledeci korak je potvrda uslova koriscenja Windowsa

| M                       | IICROSOFT SOFTWARE LICENSE TERMS                                                                                                    |
|-------------------------|----------------------------------------------------------------------------------------------------|
| v                       | /INDOWS 7 ULTIMATE                                                                                                    |
| T<br>Vi<br>Si<br>P<br>a | hese license terms are an agreement between Microsoft Corporation (or based on<br>here you live, one of its affiliates) and you. Please read them. They apply to the<br>oftware named above, which includes the media on which you received it, if any.<br>rinted-paper license terms, which may come with the software, may replace or modify<br>ny on-screen license terms. The terms also apply to any Microsoft |
|                         | updates,                                                                                                    |
|                         | supplements,                                                                                                    |
|                         | Internet-based services, and                                                                                                    |
| ]~l                     | accept the license terms                                                                                                    |
| U                       |                                                                                                    |

7. Na ovom koraku biramo tip instalacije: Upgrade ili Custom (Advanced). Mi cemo za potrebe daljeg opisa izbrati Custom. Upgrade - nadogradja prethodne verzije Window sa na Windows 7. Custom (Advanced) - Instalacija sveze verzije Windowsa 7

| Upgrade<br>Upgrade to a newer version of Wi<br>The option to upgrade is only ava<br>upping We recommend back                                         | indows and keep your files, settings, and pro<br>ailable when an existing version of Windows<br>a way our files before your proceed           |
|----------------------------------------------------------------------------------------------------|----------------------------------------------------------------------------------------------------|
| Custom (advanced)<br>Install a new copy of Windows. T<br>programs. The option to make ch<br>start your computer using the ins<br>before you proceed. | his option does not keep your files, settings,<br>nanges to disks and partitions is available wh<br>tallation disc. We recommend backing up y |
| Help me decide                                                                                                    |                                                                                                    |

8. Biranje Hard diska gde cemo instalirati windows 7 (na ovom prozoru cemo obaviti i sledeci korak - tako da nemojte zuriti sa Next-om

1

| Name                                                                                                    |                                                           | Total Size                               | Free Space Type                       |      |
|----------------------------------------------------------------------------------------------------|-----------------------------------------------------------|------------------------------------------|---------------------------------------|------|
| Disk 0 Unallocate                                                                                                    | ed Space                                                  | 39,1 GB                                  | 39.1 GB                               |      |
| Disk1 Unallocate                                                                                                    | ed Space                                                  | 39.1 GB                                  | 39.1 GB                               |      |
| € <u>+</u> <u>R</u> efresh<br>€ Load Driver                                                                                                    |                                                           |                                          | Drive options ( <u>a</u> dvanced      | ed)  |
|                                                                                                    |                                                           |                                          |                                       | Next |
|                                                                                                    |                                                           |                                          |                                       |      |
| rmation 2 Installi                                                                                                    | ing Windows                                               |                                          |                                       |      |
| rmation 2 Installi<br>otions<br>Install Windows<br>Where do you want                                                                                                    | ng Windows<br>t to install Windo                          | ows?                                     |                                       |      |
| mation 2 Installi<br>otions<br>Install Windows<br>Where do you want                                                                                                    | ing Windows<br>t to install Windo                         | ows?<br>Total Size                       | Free Space Type                       |      |
| Install Windows Where do you want Name Disk 0 Unallocate                                                                                                    | ng Windows<br>t to install Windo                          | ows?<br>Total Size<br>39.1 GB            | Free Space Type<br>39.1 GB            |      |
| rmation 2 Installi<br>ptions<br>Install Windows<br>Where do you want<br>Name<br>Disk 0 Unallocate<br>Sign Disk 1 Unallocate                                                                                                    | ing Windows<br>t to install Windo<br>ed Space<br>ed Space | ows?<br>Total Size<br>39.1 GB<br>39.1 GB | Free Space Type<br>39.1 GB<br>39.1 GB |      |
| The set of the set of the set of | ing Windows<br>t to install Windo<br>ed Space<br>ed Space | ows?<br>Total Size<br>39.1 GB<br>39.1 GB | Free Space Type<br>39.1 GB<br>39.1 GB |      |

10. Pravljenje particije, formatiranje, brisanje, nadogradnja i ucitavanje drivera su opcije koje imamo na ovom korak

2

| Name                  | ) N <sup>1</sup> 4685 | Total Size | Free Space | Туре |
|-----------------------|-----------------------|------------|------------|------|
| Disk 1 Unall          | ocated Space          | 39.1 GB    | 39.1 GB    |      |
| ★ Refresh Load Driver | Delete                | Eormat     | wew<br>⊕   |      |
|                       |                       |            |            | Nex  |

11. Nakon odebira velicine particije i ostalih operacije koje mozete ovde izvrsiti idemo na APPL

| Name<br>Disk 0 Unalli             | ocated Space   | Total Size            | Free Space                  | Туре      |
|-----------------------------------|----------------|-----------------------|-----------------------------|-----------|
| Disk 1 Unalle                     | ocated Space   | 39.1 GB               | 39.1 GB                     |           |
| € <u>R</u> efresh<br>€Load Driver | <u>D</u> elete | Eormat<br>Size: 39999 | <mark>₩</mark> N <u>e</u> w | Apply Can |
|                                   |                |                       |                             |           |

12. Sada cete videti vasu particiju, na kom je disku napravljena i koja je po redu

instalacija windovs 7

| Image: Second Second Secon | Disk 0 Partition 1: System Reserved             | Total Size | Free Space     | Type<br>System |
|----------------------------------------------------------------------------------------------------|-------------------------------------------------|------------|----------------|----------------|
| Disk 1 Unallocated Space 39.1 GB 39.1 GB<br>Refresh Refresh Rew<br>Load Driver Reternd Rew<br>Load Driver Reternd                                                                                                    | Disk 0 Partition 2                              | 39.0 GB    | 39.0 GB        | Primary        |
| ★ Befresh ★ Delete ← Format ★ New ★ Load Driver → Extend                                                                                                    | Second State Space                              | 39.1 GB    | 39.1 GB        |                |
| PrimationInstalling Windows                                                                                                    | Refresh     Delete       Load Driver     Extend | ✓ Format   | ₩ N <u>e</u> w |                |
| prmationInstalling Windows                                                                                                    |                                                 |            |                |                |
|                                                                                                    | imation 7 Installing Windows                    |            |                |                |

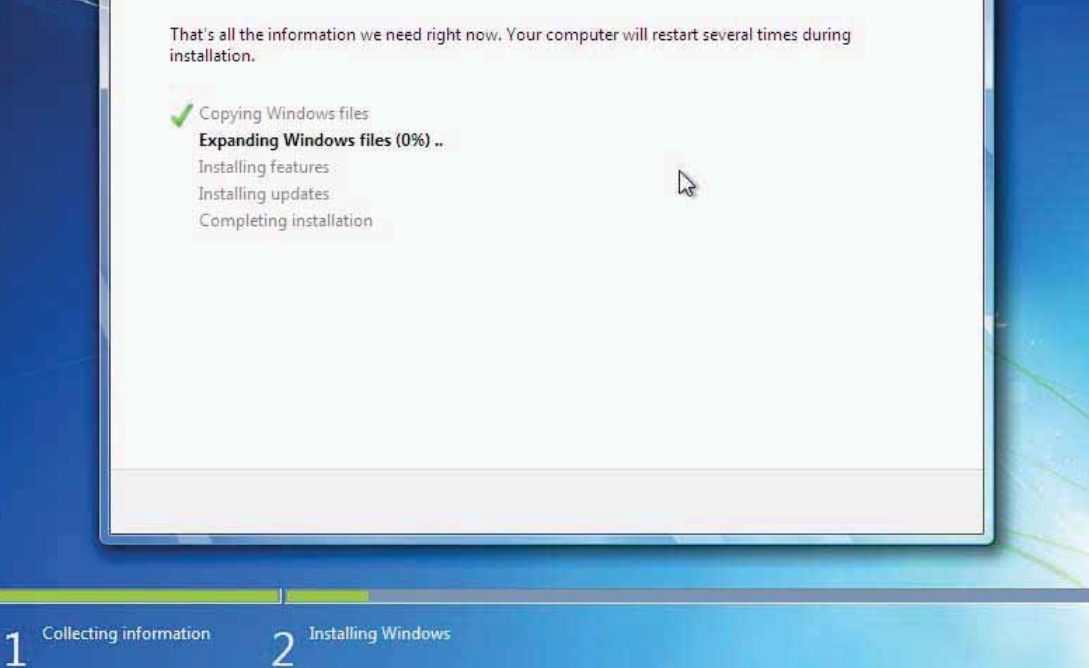

14. Posle 13-og koraka kompjuter ce se restartovati (nista ne dir amo od tastera - jer ako se opet pritisne neki mozemo se vratiti na pocetak Setup-a) i videcemo ovu sliku

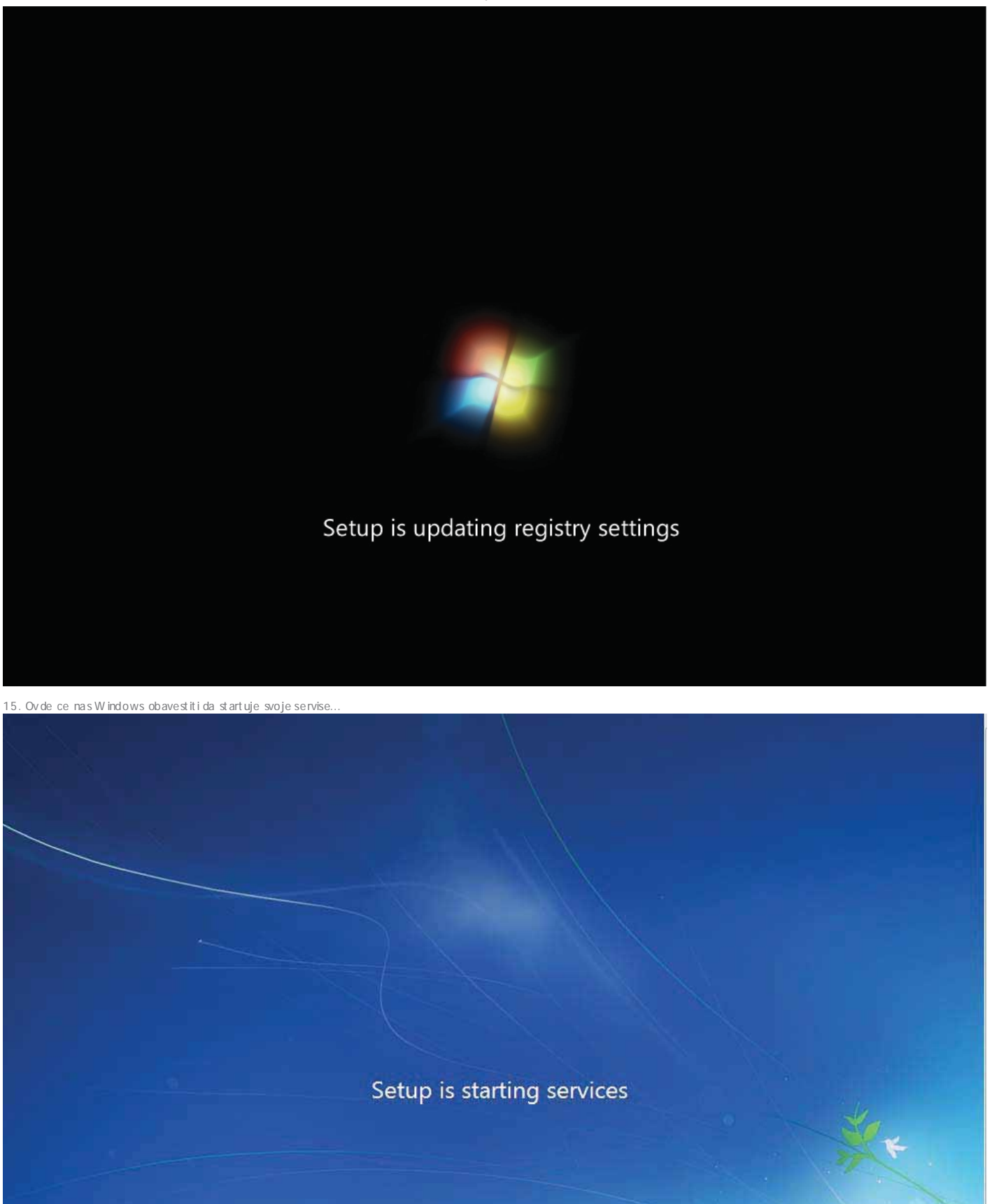

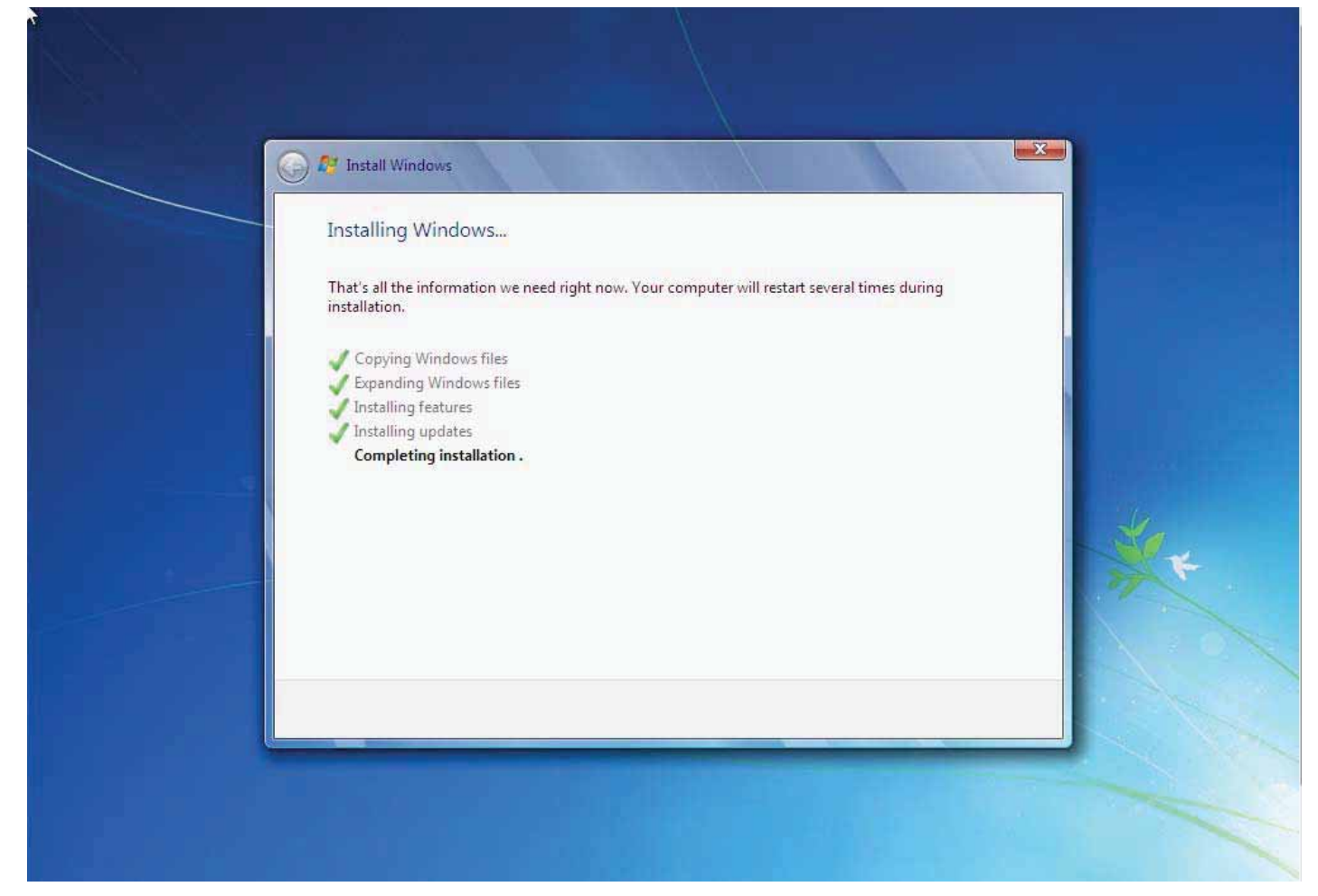

17. Jos jedan restart

Setup will continue after restarting your computer

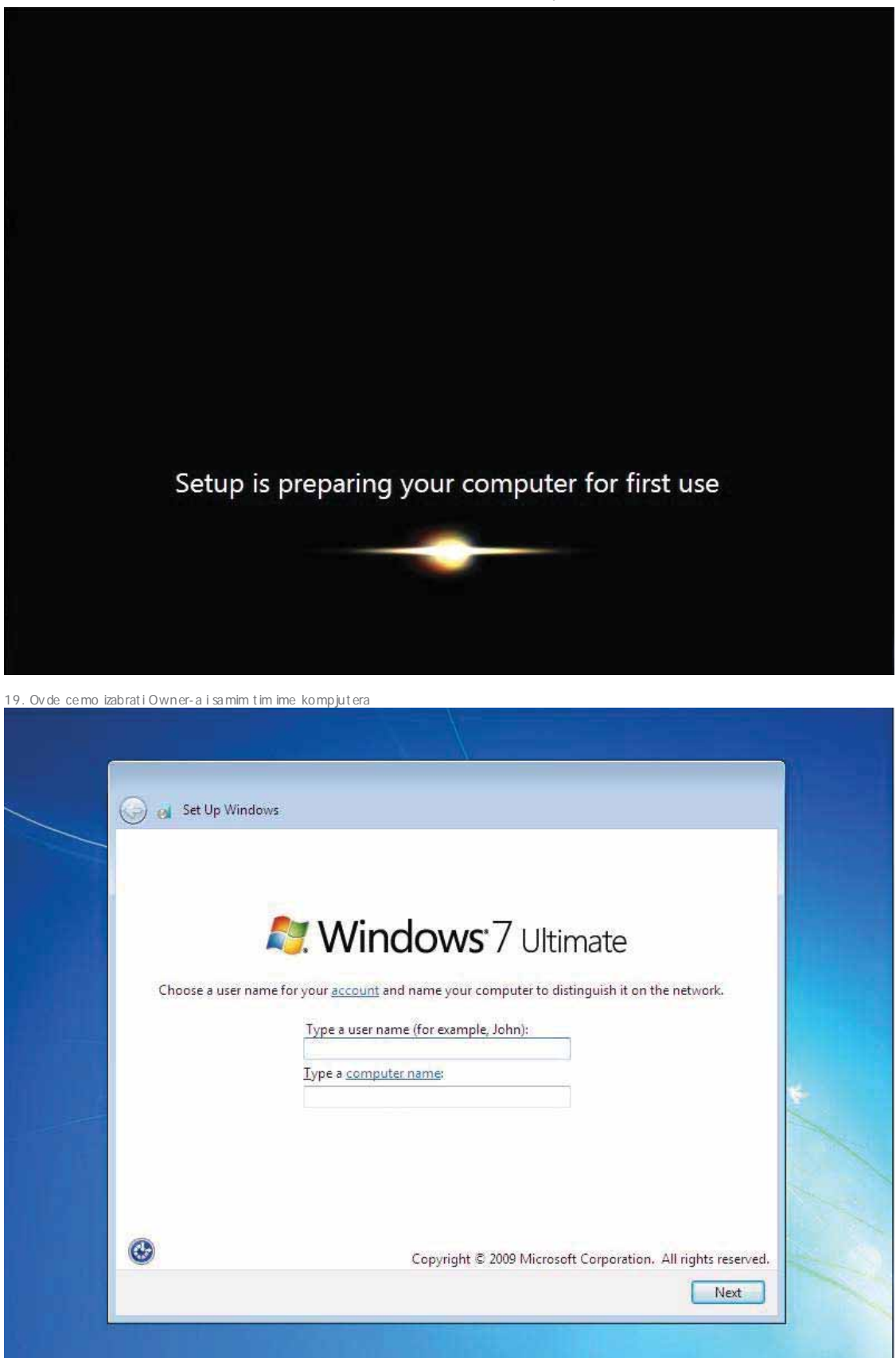

20. Ko zeli moze da stavi i Passw ord za svoj Account

| 🍚 👩 Set Up Windows                                           |                                                                                                    |              |
|--------------------------------------------------------------|----------------------------------------------------------------------------------------------------|--------------|
| Set a password for yo                                        | ur account                                                                                                  |              |
| Creating a password is a sma<br>unwanted users. Be sure to r | art security precaution that helps protect your user a<br>emember your password or keep it in a safe place. | account from |
| Type a password (recommen                                    | nded):                                                                                                    |              |
| Retype your password:                                        |                                                                                                    |              |
| Type a password hint:                                        |                                                                                                    |              |
| Choose a word or phrase tha<br>If you forget your password,  | t helps you remember your password.<br>Windows will show you your hint.                                     |              |
|                                                              | 12                                                                                                    |              |
|                                                              |                                                                                                    |              |

21. Sledecikorak - unos Product Key-a

|   | 🗿 🧑 Set Up Windows                                                                                                    |
|---|----------------------------------------------------------------------------------------------------|
|   | Type your Windows product key                                                                                                    |
|   | You can find your Windows product key on a label included with the package that came with your copy of Windows. The label might also be on your computer case. Activation pairs your product key with your computer. |
|   | The product key looks similar to this:                                                                                                    |
|   | PRODUCT KEY: XXXXX-XXXXX-XXXXX-XXXXX-XXXXX                                                                                                    |
| 6 | ABCDE-FGHIJ-KLMNO-PQRST-UVWXY                                                                                                    |
|   | (dashes will be added automatically)                                                                                                    |
|   |                                                                                                    |
|   | What is activation?<br>Read our privacy statement                                                                                                    |
|   | Next                                                                                                    |

22. Set ovanje sto se Automatic Update-ova tice. Moja preporuka - ostavite ukljuceno zarad sveh bit nijih update-ova a bice ih sada na pocetku rada Windowsa7

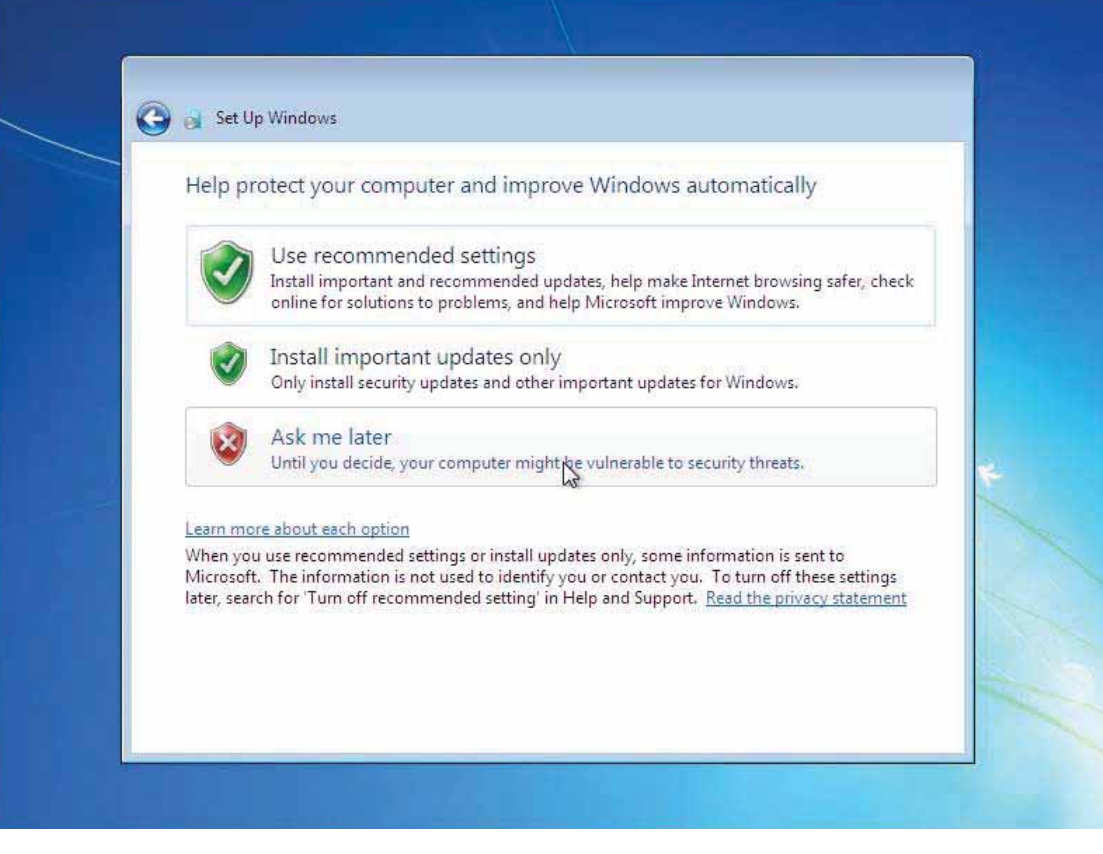

23. Setovanje sata i vremen se zone

| Review                                                                                                    | your time and date                                                                                                    | settings                  |   |  |
|----------------------------------------------------------------------------------------------------|----------------------------------------------------------------------------------------------------|---------------------------|---|--|
| Time zone                                                                                                    | e:<br>00) Belgrade, Bratislava, B                                                                                                    | udapest Liubliana, Praque | • |  |
| V Autom                                                                                                    | atically adjust clock for Da                                                                                                    | aylight Saving Time       |   |  |
| Date:                                                                                                    |                                                                                                    | Time:                     |   |  |
| <ul> <li>No</li> <li>Su Mo</li> <li>25 26</li> <li>1 2</li> <li>8 9</li> <li>15 16 [</li> <li>22 23</li> <li>29 30</li> </ul> | Provember, 2009     Image: Provember, 2009       Tu     We       Th     Fr       Sa     29       3     4       5     6       7     10       11     12       13     14       17     18       19     20       24     25       26     27       28     1       2     3       4     5 | 9:56:10 AM                |   |  |

24. Odabir tipa mreze koje koristimo. Slobodno ostavite na Public (ujedno i predlozena opcija)

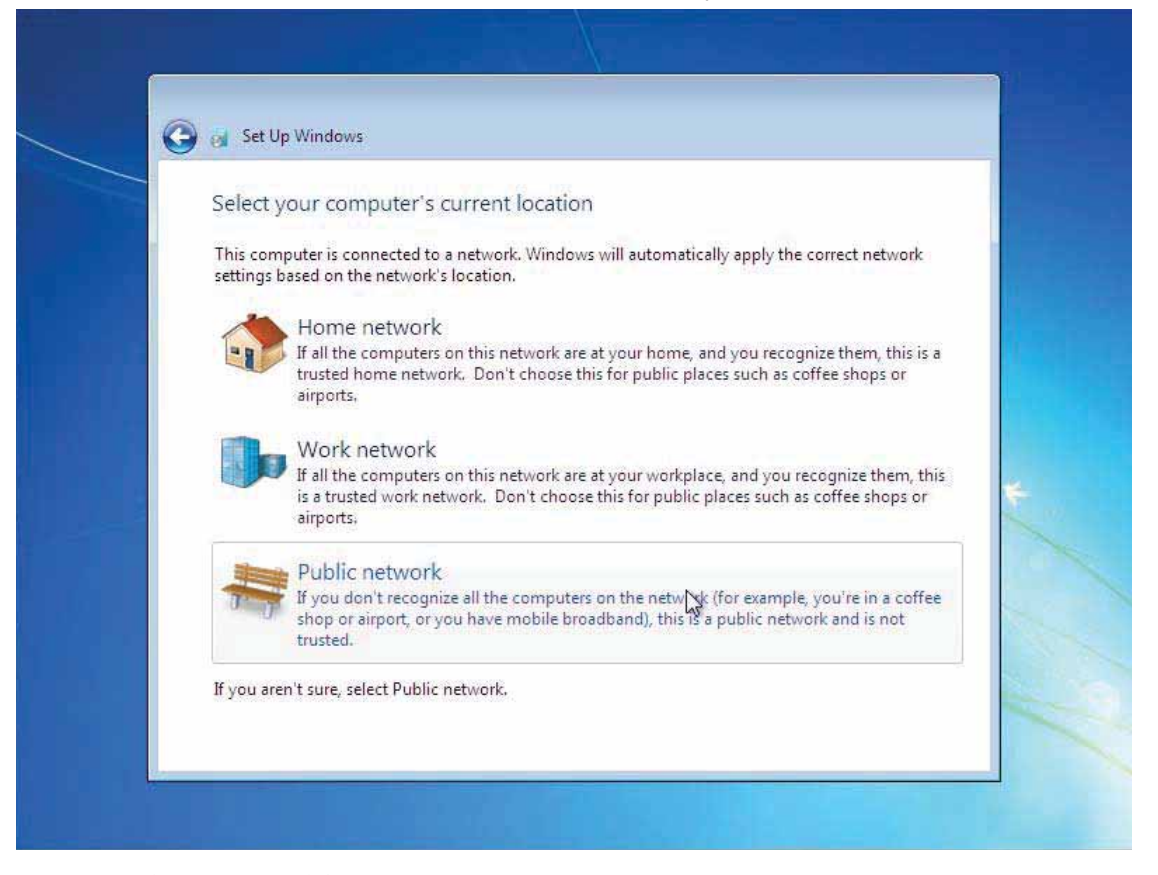

25. Konacno Windows pamti nasa poslednja setovanja sto se naseg Accounta tice

| 🥪 👩 Set Up Windows | Ç≱                                  |  |
|--------------------|-------------------------------------|--|
|                    | <b>Windows</b> 7 Ultimate           |  |
| _                  | Windows is finalizing your settings |  |
|                    |                                     |  |
|                    |                                     |  |

26. Naravno - jos jedan restart da sve to "legne" kako treba

27. Sledid od rodoslica u vas novi OS

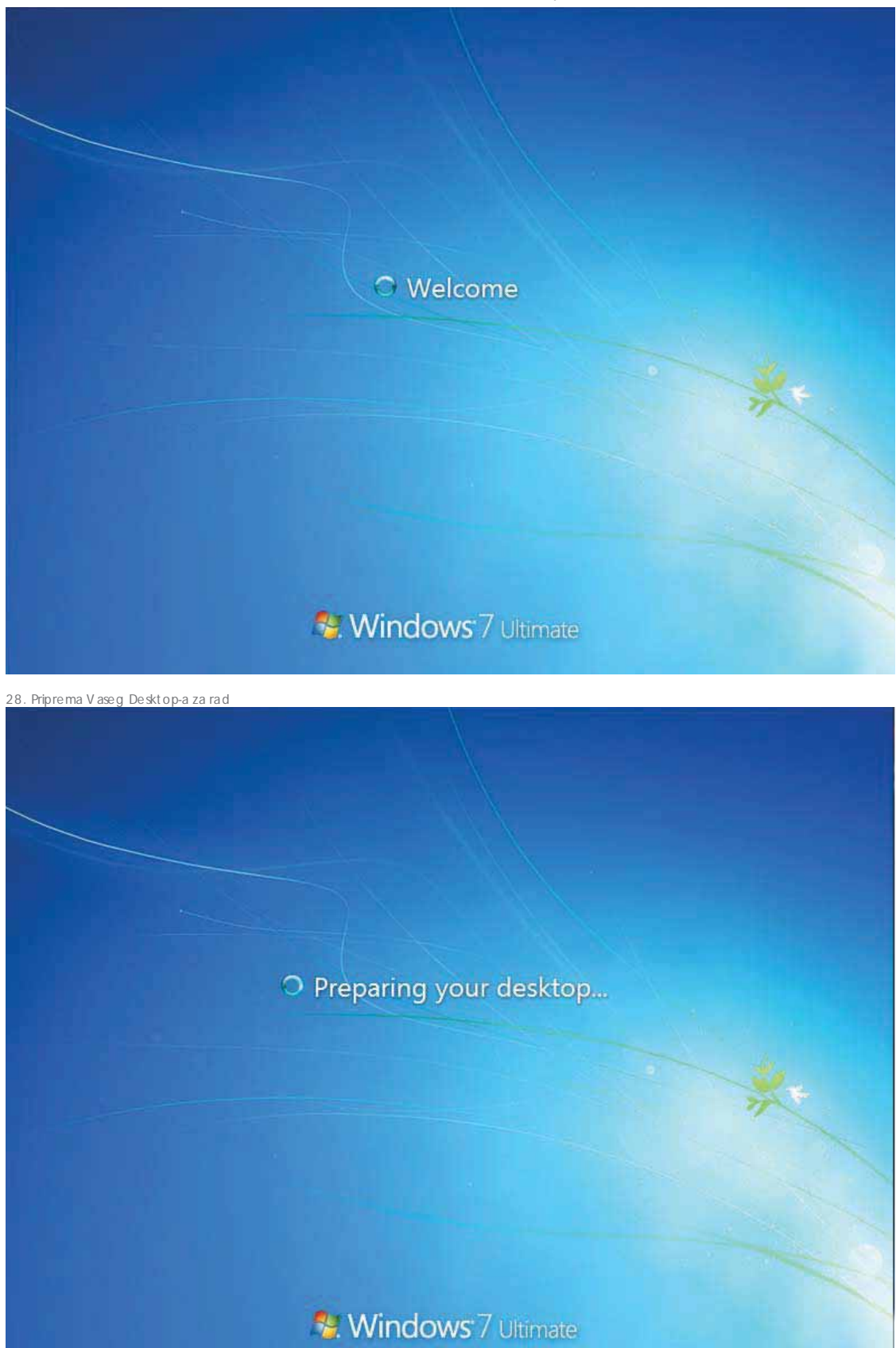

29. CESTIAMO - UPRAVO STE INSTALI RALI WINDOWS 7

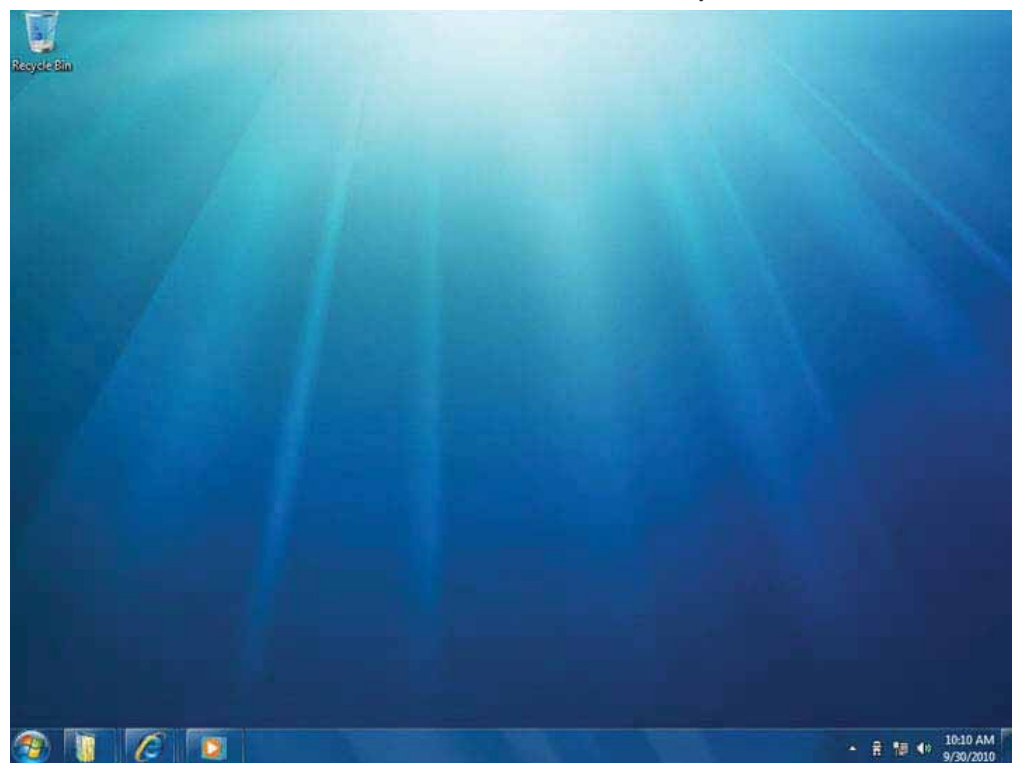